# Niagara Health System

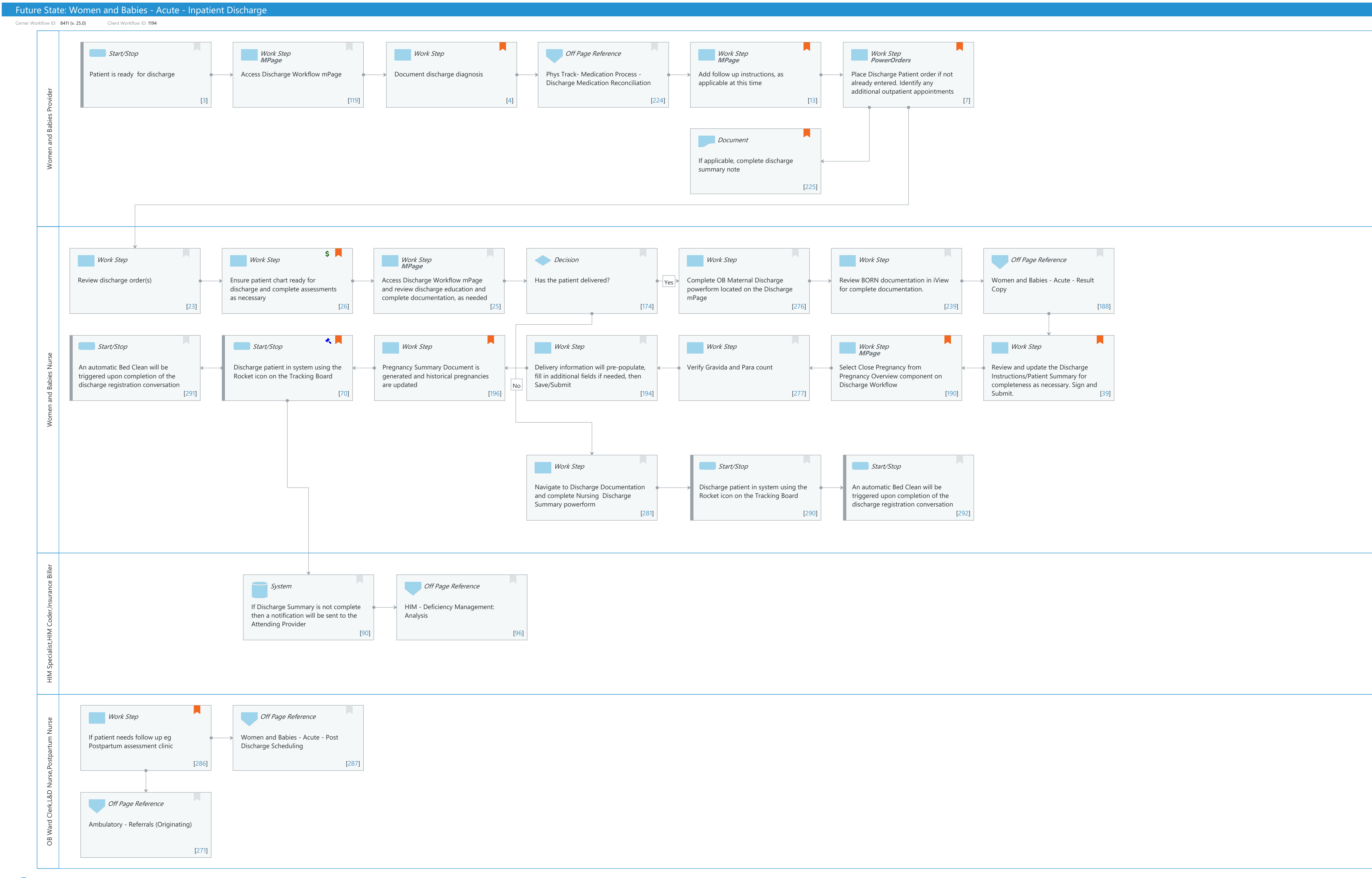

Last updated by Cynthia Skubel, Feb 26, 2025 12:34pm (UTC -5 hours)

#### Niagara Health System

### Future State: Women and Babies - Acute - Inpatient Discharge

Cerner Workflow ID: 8411 (v. 25.0) Client Workflow ID: 1194

Last updated by Cynthia Skubel, Feb 26, 2025 12:34pm (UTC -5 hours)

# **Workflow Details:**

Workflow Name: Women and Babies - Acute - Inpatient Discharge Workflow State: Future State Workstream: Discharge/Check Out Venue: Acute Care Client Owner: Cerner Owner: White,Meighan Kathryn Moore Standard: No Related Workflow(s): Tags:

# **Workflow Summary:**

Service Line: Women's Health Related Solution(s): PowerChart Maternity Project Name: Niagara Health System:OPT-0297674:NIAG\_CD Niagara HIS RFP TestBuilder Script(s): Cerner Workflow ID: 8411 (v. 25.0) Client Workflow ID: 1194 Workflow Notes: Introduced By: WS 6 Validated By: WS 8

### Swim Lane:

Role(s): Women and Babies Provider [Custom] Department(s): Security Position(s): Physician - Women's Health

# Start/Stop [3]

Description: Patient is ready for discharge

# Work Step [119]

Description: Access Discharge Workflow mPage Method: MPage

# Work Step [4]

Description: Document discharge diagnosis Comments: must enter a diagnosis: normal spontaneous vaginal delivery

Discharge summary note needed on stays less than 48 hours

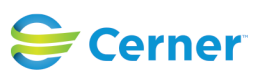

### Future State: Women and Babies - Acute - Inpatient Discharge

Cerner Workflow ID: 8411 (v. 25.0) Client Workflow ID: 1194

### Off Page Reference [224]

Workflow Link: Phys Track- Medication Process - Discharge Medication Reconciliation

# Work Step [13]

Description: Add follow up instructions, as applicable at this time Method: MPage

Comments: Using the Patient Education component, suggested education content is based on both This Visit and Chronic Problems.

Suggested Medication Leaflets, based on the patient's medications can also be added here.

# Work Step [7]

Description: Place Discharge Patient order if not already entered. Identify any additional outpatient appointments

Method: PowerOrders

Comments: For patients who meet the Postpartum Maternal Discharge Criteria, the Discharge Patient order may have already been placed via PowerPlan.

# Document [225]

- Description: If applicable, complete discharge summary note
- Comments: If patient is expected to discharge within 24 hours of delivery as per Medical Directive, Discharge Summary Note may not be needed.

Antepartum or postpartum readmissions may require a Discharge Summary note.

As per policy 332-005-044 and 332-005-045 a discharge summary not is not required

for the following:

o Discharge with a LOS <24 hours

- o Normal newborn with LOS 2 days and less
- o Normal Vaginal delivery with LOS 2 days and less
- o C-Section with LOS 3 days and less

### Swim Lane:

Role(s): Women and Babies Nurse [Custom] Department(s):

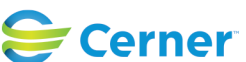

#### Niagara Health System

Cerner Workflow ID: 8411 (v. 25.0) Client Workflow ID: 1194

Last updated by Cynthia Skubel, Feb 26, 2025 12:34pm (UTC -5 hours)

Security Position(s): Women's Health - Postpartum Nurse Women's Health - Nurse

#### Work Step [23]

Description: Review discharge order(s)

### Work Step [26]

| Description: | Ensure patient chart ready for discharge and complete assessments as necessary |
|--------------|--------------------------------------------------------------------------------|
| Step Impact: | Financial                                                                      |
| Comments:    | For patients being discharged from OB Triage, ensure appropriate               |
|              | documentation is completed for Triage facility fee (technical)                 |

charging.

Review and management of plans of care and problem list as well.

### Work Step [25]

Description: Access Discharge Workflow mPage and review discharge education and complete documentation, as needed

Method: MPage

### Decision [174]

Description: Has the patient delivered?

### Work Step [276]

Description: Complete OB Maternal Discharge powerform located on the Discharge mPage

### Work Step [239]

Description: Review BORN documentation in iView for complete documentation.

#### Off Page Reference [188]

Workflow Link: Women and Babies - Acute - Result Copy

### Start/Stop [291]

Description: An automatic Bed Clean will be triggered upon completion of the discharge registration conversation

### Start/Stop [70]

Description: Discharge patient in system using the Rocket icon on the Tracking Board

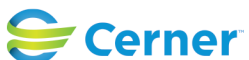

#### Future State: Women and Babies - Acute - Inpatient Discharge

Cerner Workflow ID: 8411 (v. 25.0) Client Workflow ID: 1194

| Last undated | by Cynthia | Skubal  | Eab 26  | 2025 | 12.24000 |        | hours) |
|--------------|------------|---------|---------|------|----------|--------|--------|
| Last upuateu | Dy Cynuna  | skubel, | reb 20, | 2025 | 12.54pm  | (010-5 | nours) |

| Value Impact:       | Quality                                                                                                    |
|---------------------|----------------------------------------------------------------------------------------------------|
| Step Impact:        | Regulatory                                                                                                    |
| Regulatory Details: | Certified Health IT (CHIT)<br>Inpatient Quality Reporting                                                                                                    |
| Comments:           | This step may be completed by a unit clerk, if available.<br><div><br/></div><br>Data Element Name: Discharge Date<br>Collected For: PC-01, PC-02, PC-03<br>Definition: The month, day, and year the patient was discharged from acute care,<br>left against<br>medical advice, or expired during this stay<br><div><br/></div> |

### Work Step [196]

| Description: | Pregnancy Summary Document is generated and historical pregnancies are |
|--------------|------------------------------------------------------------------------|
|              | updated                                                                |

Comments: Pregnancy Summary Document and updated pregnancy history details are available in Pregnancy History Cloud Component, if using.

### Work Step [194]

Description: Delivery information will pre-populate, fill in additional fields if needed, then Save/Submit

### Work Step [277]

Description: Verify Gravida and Para count

### Work Step [190]

- Description: Select Close Pregnancy from Pregnancy Overview component on Discharge Workflow
  - Method: MPage
- Comments: Close Pregnancy is available in Discharge Workflow mPage using the Pregnancy Overview Cloud Component.

If using the Pregnancy Overview workflow mPages component (non-orion), user should navigate to separate Women's Health View tab (Postpartum) to complete Close Pregnancy action.

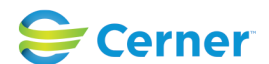

### Future State: Women and Babies - Acute - Inpatient Discharge

Cerner Workflow ID: 8411 (v. 25.0) Client Workflow ID: 1194

Last updated by Cynthia Skubel, Feb 26, 2025 12:34pm (UTC -5 hours)

# Work Step [39]

- Description: Review and update the Discharge Instructions/Patient Summary for completeness as necessary. Sign and Submit.
- Comments: Discharge Instructions/Patient Summary can be accessed via the MPage in the Create Note section dynamic documentation links. Each MPage can have up to 5 different note types linked- including the Patient Discharge Summary

Common updates include Medication information: last dose next dose reason for medication any additional instructions

#### Work Step [281]

Description: Navigate to Discharge Documentation and complete Nursing Discharge Summary powerform

#### Start/Stop [290]

Description: Discharge patient in system using the Rocket icon on the Tracking Board

#### Start/Stop [292]

Description: An automatic Bed Clean will be triggered upon completion of the discharge registration conversation

#### Swim Lane:

| Role(s):              | HIM Specialist                           |
|-----------------------|------------------------------------------|
|                       | HIM Coder                                |
|                       | Insurance Biller                         |
| Department(s):        | Professional Coding                      |
|                       | Health Information Management            |
|                       | Patient Accounting                       |
|                       | Case Management/Social Services          |
| Security Position(s): | Patient Accounting - Claims Followup Rep |
|                       | HIM - Coders                             |
|                       | HIM - Managers                           |
|                       | HIM - Specialist                         |
|                       | Patient Accounting - Biller/Claims Rep   |
|                       |                                          |

#### System [90]

Description: If Discharge Summary is not complete then a notification will be sent to the Attending Provider

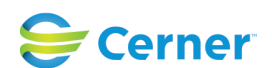

Cerner Workflow ID: 8411 (v. 25.0) Client Workflow ID: 1194

Last updated by Cynthia Skubel, Feb 26, 2025 12:34pm (UTC -5 hours)

### Off Page Reference [96]

Workflow Link: HIM - Deficiency Management: Analysis

### Swim Lane:

Role(s): OB Ward Clerk [Custom] L&D Nurse Postpartum Nurse [Custom]

Department(s):

Security Position(s):

### Work Step [286]

Description: If patient needs follow up eg Postpartum assessment clinic Comments: can be done by nursing

### Off Page Reference [287]

Workflow Link: Women and Babies - Acute - Post Discharge Scheduling

# Off Page Reference [271]

Workflow Link: Ambulatory - Referrals (Originating)

### **Facilities:**

Facility Name: St. Catharines Status: Pending Approval Facility Cerner Owner: Facility Client Owner: Authorize Date: Facility Comments:

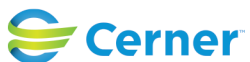